## MORTHWESTERN STATE

## Gradebook—Excluding a Grade

## Excluding a Grade from the Gradebook

Sometimes unexpected circumstances cause a student to miss an exam or activity. As a result, the professor might want to exclude a grade from the gradebook.

Login to Moodle and navigate to the course.

Click on Grades .

In the Grader Report, turn editing on.

Locate the student and the activity you would like to exclude.

Click on the sprocket.

Chapter 01 Assignment 🕈 🖋

On the *Edit Grade* page, place a check mark in the "Exclude" box.

Save changes.

Moodle v. 3.11 Updated 10/21

The grade is now excluded from the student's course total.

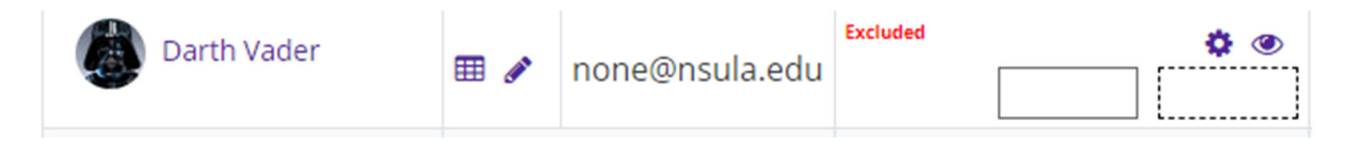

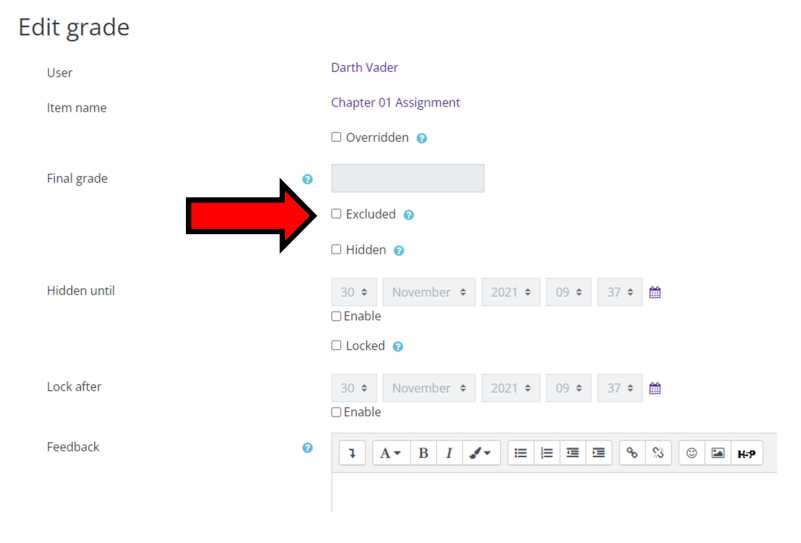

Turn editing on

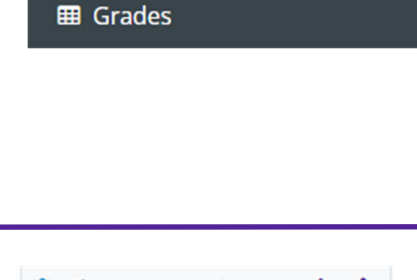

MOODLE.3.10.TEST

Participants

Badges